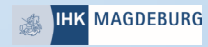

# Kurz erklärt Registratur im digitalen Berichtsheft für Auszubildende

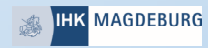

# Alles beginnt mit der Internetseite http://meine.ihk.de

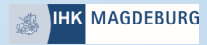

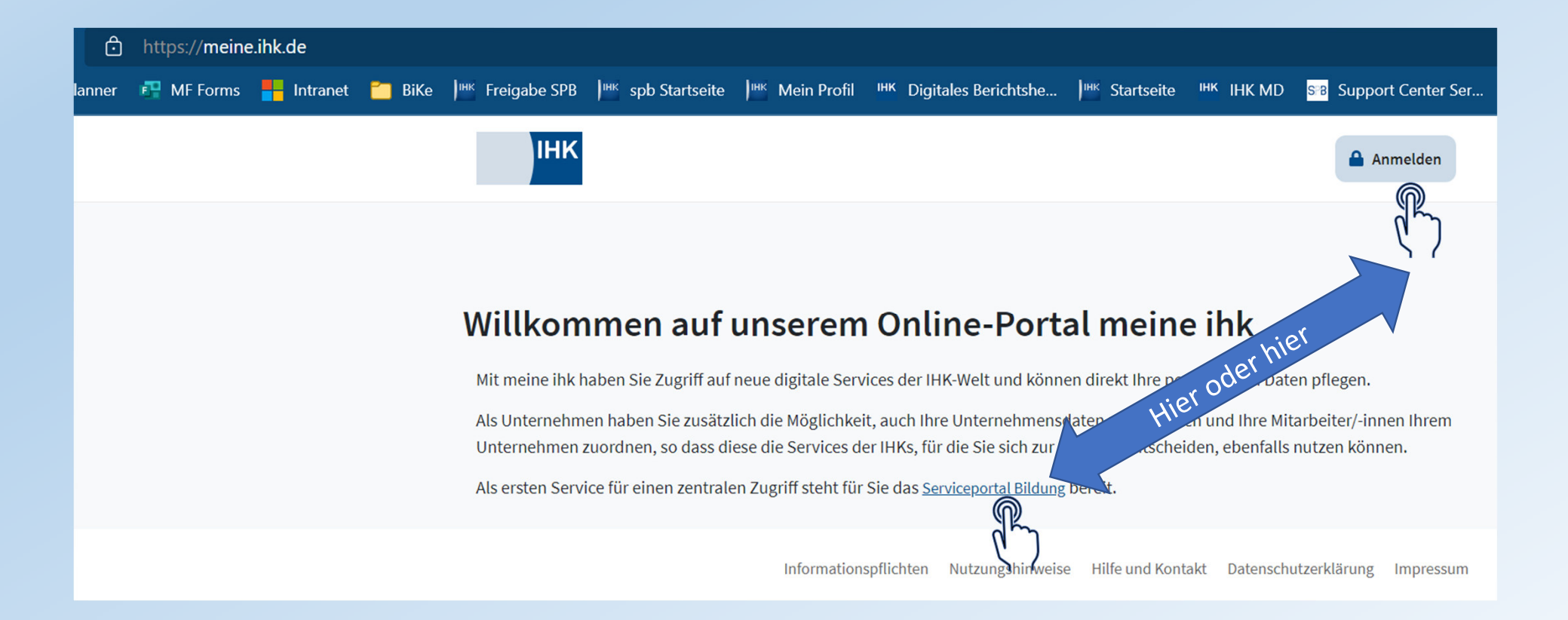

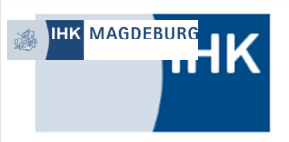

**Zur Startseite** 

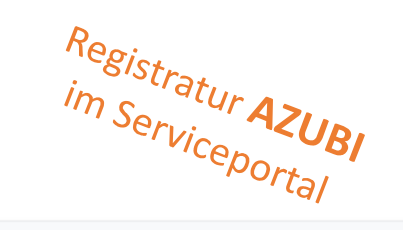

# Login meine ihk Benutzername Passwort □ Benutzernamen speichern Neu hier? Anmelden Sie haben Ihr Passwort vergessen? Neu hier? Jetzt registrieren

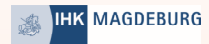

1. Ihre persönlichen Daten Registrierung Bitte geben Sie Ihre Daten ein, um sich für meine ihk als Nutzer zu registrieren. Nach dem Absenden der Registrierungsdaten erhalten Sie eine E-Mail mit einem Link zur Sowie beider HK hintertegt! Bestätigung Ihrer E-Mail-Adresse. Persönliche Daten  $\checkmark$ keine Angabe Herr Frau Bildungskette Chris chris.bildungskette@gmx.de chris.bildungskette@gmx.de Anmeldedaten Ohne Leer- oder Sonderzeichen Azubi2Chris Wählen Sie hier bitte Ihren Benutzernamen für meine ihk. Ihr Benutzername sollte Sie eindeutig identifizieren. \*\*\*\*\*\*\*\* \*\*\*\*\*\*\*\* Vergeben Sie hier bitte Ihr Passwort. Das Passwort muss mindestens 8 Zeichen lang sein und sowohl Groß- als auch Kleinbuchstaben, Zahlen sowie Sonderzeichen enthalten. Abbrechen Weiter Informationspflichten Nutzungshinweise Hilfe und Kontakt Datenschutzerklärung Impressum

|                 | HK Abmelden Sie mürsen sich Ihre Kommörter nicht                                                                |
|-----------------|----------------------------------------------------------------------------------------------------|
|                 | mehr merken                                                                                                    |
| < <u>zurück</u> | ur Startseite Speichern Nie                                                                                     |
|                 | 1. Ihre persönlichen Daten 2. Informationspflichten                                                             |
|                 | Registrierung                                                                                                   |
|                 | Informationspflichten                                                                                           |
|                 | Informationspflicht für die Registrierung im Rahmen<br>des Identitätsmanagements nach Art. 13, Art. 14<br>DSGVO |
|                 | 1. Bezeichnung der Verarbeitungstätigkeit                                                                       |
|                 | Die Datenschutzhinweise erfolgen im Zusammenhang mit der Möglichkeit der                                        |

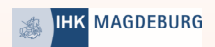

einlegen (Art. 17, 18 und 21 DSGVO).

Wenn Sie in die Datenverarbeitung eingewilligt haben oder ein Vertrag zur Datenverarbeitung besteht und die Datenverarbeitung mithilfe automatisierter Verfahren durchgeführt wird, steht Ihnen gegebenenfalls ein Recht auf Datenübertragbarkeit zu (Art. 20 DSGVO).

Sollten Sie von Ihren oben genannten Rechten Gebrauch machen, prüft die IHK DIGITAL GmbH, ob die gesetzlichen Voraussetzungen hierfür erfüllt sind.

Bei datenschutzrechtlichen Beschwerden können Sie sich an die zuständige Aufsichtsbehörde wenden: Berliner Beauftragte für Datenschutz und Informationsfreiheit Friedrichstr. 219 10969 Berlin Telefon: 030 13889-0 Telefax: 030 2155050 E-Mail: <u>mailbox[at]datenschutz-berlin.de</u>

# 9. Widerrufsrecht bei Einwilligung

Wenn Sie in die Verarbeitung durch die IHK DIGITAL GmbH durch eine entsprechende Erklärung eingewilligt haben, können Sie die Einwilligung jederzeit für die Zukunft widerrufen. Die Rechtmäßigkeit der aufgrund der Einwilligung bis zum Widerruf erfolgten Datenverarbeitung wird durch diesen nicht berührt.

Ich akzeptiere die Informationspflichten.

Zurück

 $\checkmark$ 

HIER!

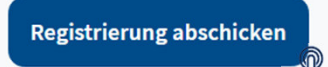

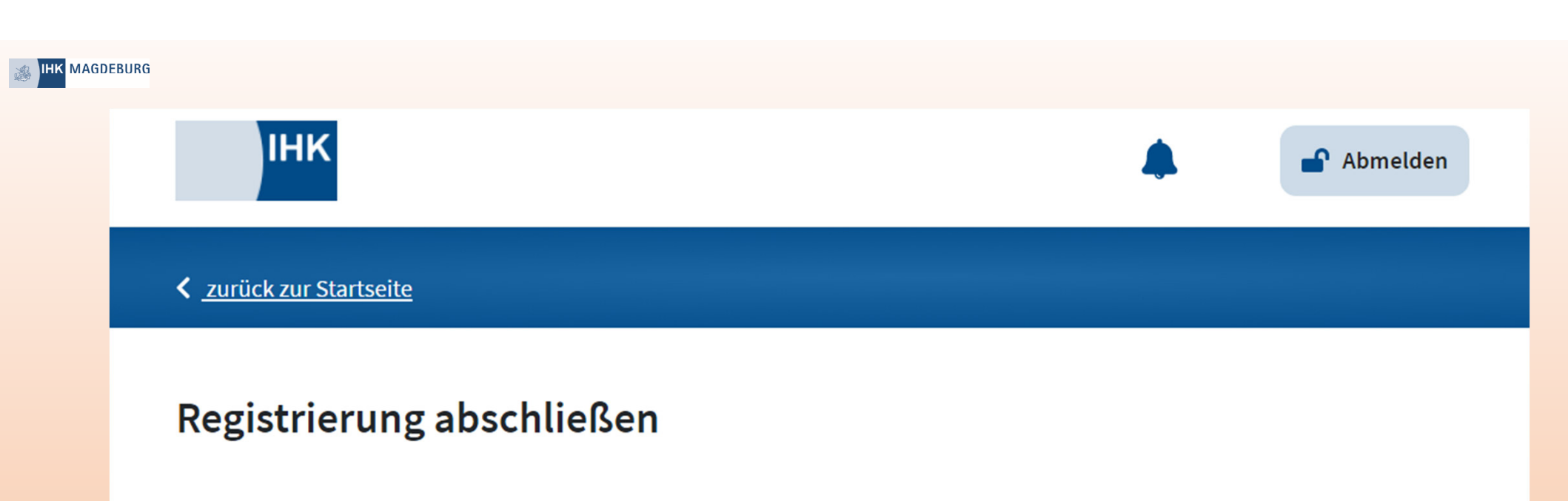

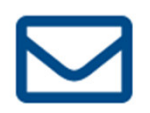

Sie erhalten nun eine E-Mail zur Bestätigung Ihrer E-Mail-Adresse an Ihre angegebene E-Mail-Adresse. Bitte folgen Sie den Hinweisen in der E-Mail, um Ihre Registrierung abzuschließen.

Zur Anmeldung

Einfach in das soeben angegebene E-Mail-Postfach schauen! ;-)

Informationspflichten Nutzungshinweise Hilfe und Kontakt Datenschutzerklärur

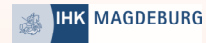

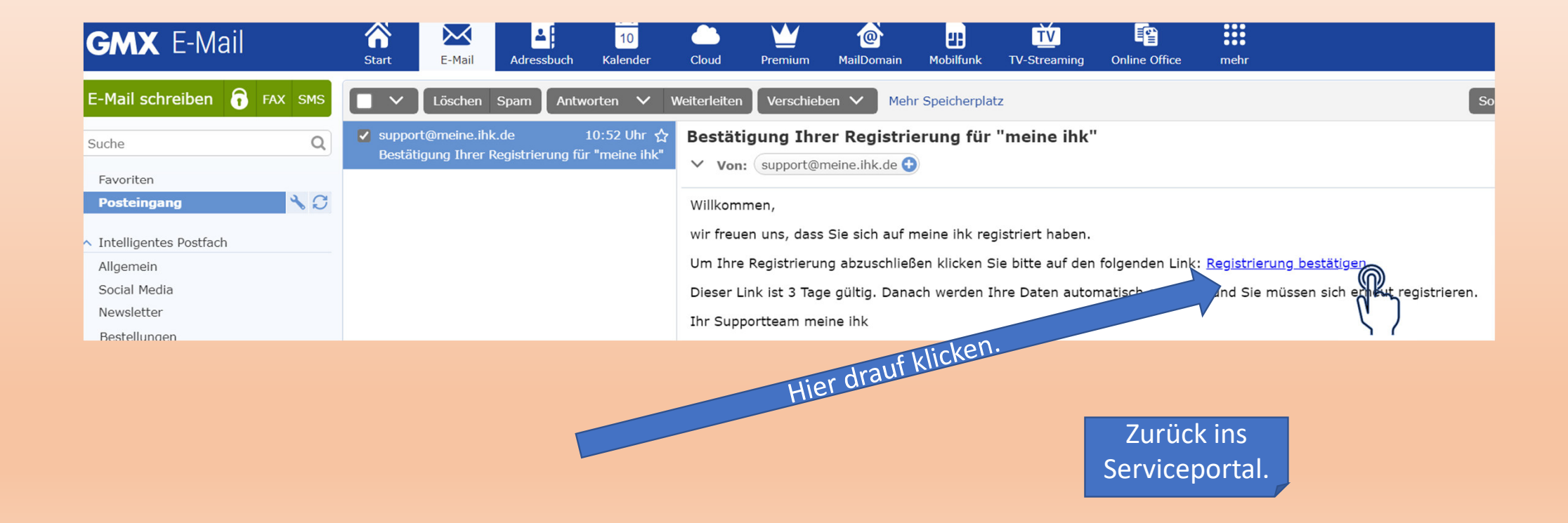

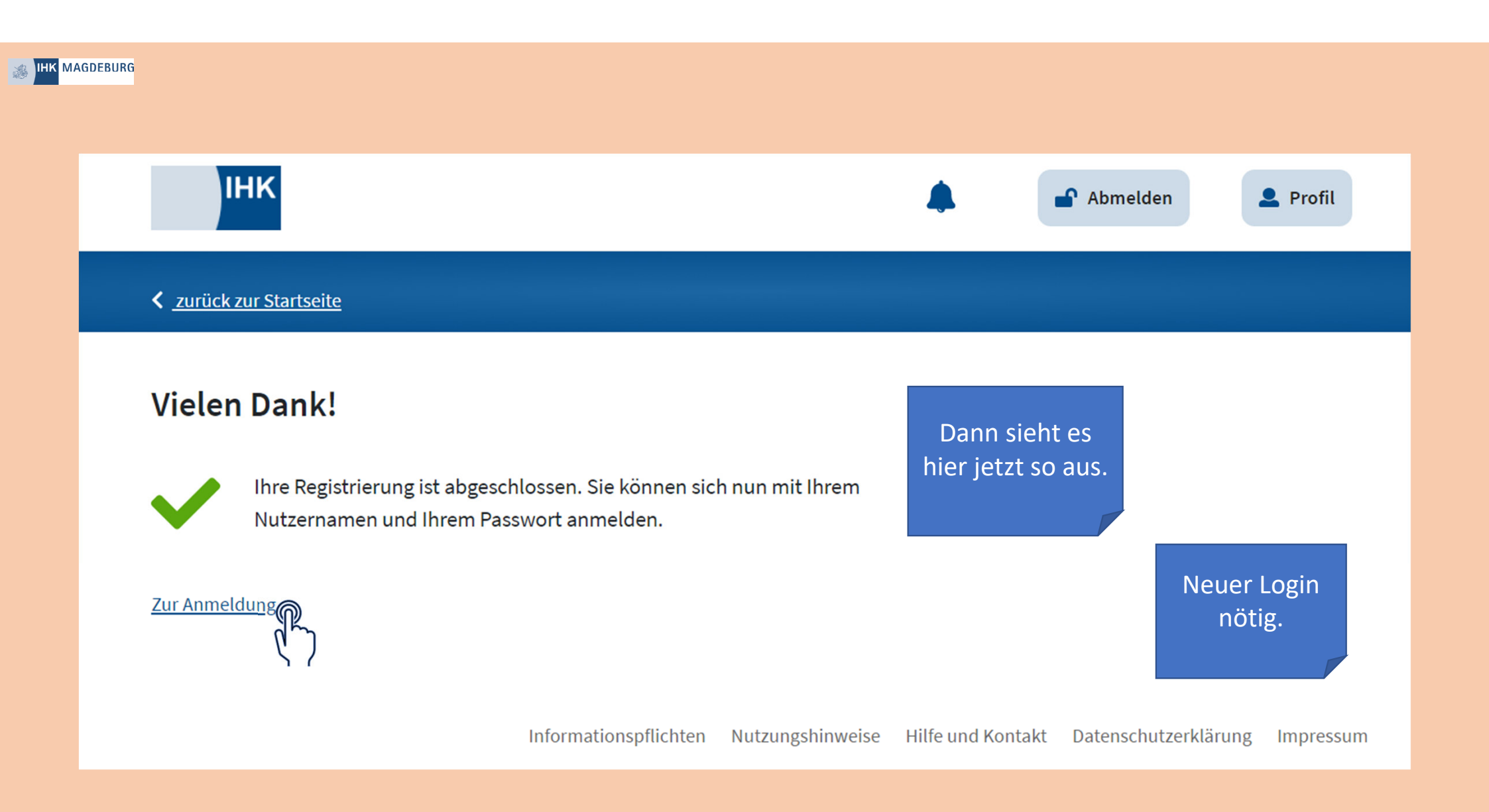

| MAGDEBURG | <b>IHK</b><br>Zur Startseite |                                                                                 |          |
|-----------|------------------------------|---------------------------------------------------------------------------------|----------|
|           |                              | Login meine ihk                                                                 |          |
|           |                              | Azubi2Chris                                                                     |          |
|           |                              | Benutzernamen speichern Citable Handler                                         | Anmelden |
|           |                              | <u>Sie haben Ihr Passwort vergessen?</u><br>Neu hier? <u>Jetzt registrieren</u> |          |

![](_page_11_Picture_0.jpeg)

![](_page_11_Picture_1.jpeg)

![](_page_12_Picture_0.jpeg)

# Unternehmen beitreten

Bitte geben Sie die Daten des Unternehmens, dem Sie beitreten möchten, ein.

#### Unternehmensdaten 🚯

Anschrift des Industrie- und Handelskammer Magdeburg -Test Bildungsketten-Unternehmens eintragen. Alter Markt Auch diese muss korrekt 8 sein. (IHK) Die IHK Identnummer hilft 39104 IHK Daten 🚯 758432 Industrie- und Handelskammer Magdeburg  $\mathbf{\vee}$ Beitrittsgrund neue Ausbildung Noch 485 Zeichen verfügbar Abbrechen

dabei.

![](_page_13_Picture_0.jpeg)

![](_page_13_Picture_1.jpeg)

| IHK MAGDEBURG |                |                                   |                |
|---------------|----------------|-----------------------------------|----------------|
|               | ІНК            |                                   | Wechselzun     |
|               | Zur Startseite |                                   | Im Unternehmen |
|               |                |                                   | .,             |
|               |                |                                   |                |
|               |                | Login meine ihk                   |                |
|               |                |                                   |                |
|               |                | BildungskettenS                   |                |
|               |                |                                   |                |
|               |                | Benutzernamen speichern           |                |
|               |                |                                   | Anmelden       |
|               |                |                                   | R              |
|               |                | Sie haben Ihr Passwort vergessen? | <i>۲</i> ( )   |
|               |                | Neu hier? letzt registrieren      |                |

![](_page_15_Picture_0.jpeg)

![](_page_15_Picture_1.jpeg)

Hier muss nun der/ die Ausbilder\*in aktiv werden. "Menü" Nutzerkonto

| IHK MAGDEBURG | IHK Abmelden L Profil                                                                                                    |
|---------------|----------------------------------------------------------------------------------------------------|
|               | Meine Unternehmen 🚯                                                                                                    |
|               | Industrie- und Handelskammer Magdeburg - Test Bildungsketten-       Administration         Alter Markt 8, 39104 Magdeburg       Administration |
|               | Beitrittsanfragen 🕄                                                                                                    |
|               | Offene Anfragen 1 Hierhinter verbirgt sich die Anfrage zum Beitritt vom Azubi. Klick!<br>Meine Anfragen 0                                      |
|               | Rollenanfragen 🕄                                                                                                    |
|               | Offene Anfragen 0                                                                                                    |
|               | Meine Anfragen 0                                                                                                    |
|               |                                                                                                    |

| JHK MAGDEBURG | IHK                                                                                                    | Abmelden Profil |
|---------------|----------------------------------------------------------------------------------------------------|-----------------|
|               | Meine Unternehmen 🕄                                                                                                 |                 |
|               | <ul> <li>Industrie- und Handelskammer Magdeburg -Test Bildungsketten-<br/>Alter Markt 8, 39104 Magdeburg</li> </ul> | Administration  |
|               | Beitrittsanfragen <b>1</b>                                                                                          |                 |
|               | Offene Anfragen 1                                                                                                   | Klick!          |
|               | Azubi2Chris -> II Industrie- und Handelskammer Magdarry - Test Bildungsketten-<br>(10.05.2022 10:59 > Mir zuwerter  |                 |
|               | Meine Anfragen 0                                                                                                    |                 |
|               | Rollenanfragen 🚺                                                                                                    |                 |
|               | Offene Anfragen 0                                                                                                   |                 |
|               | Meine Anfragen 0                                                                                                    |                 |
|               |                                                                                                    |                 |

| IHK MAGDEBURG | ІНК                                                                                                    | Abmelden Profil |
|---------------|----------------------------------------------------------------------------------------------------|-----------------|
|               |                                                                                                    |                 |
|               | Meine Unternehmen 🕄                                                                                                    |                 |
|               | <ul> <li>Industrie- und Handelskammer Magdeburg -Test Bildungsketten-<br/>Alter Markt 8, 39104 Magdeburg</li> </ul>        | Administration  |
|               | Beitrittsanfragen 🕄                                                                                                    |                 |
|               | Offene Anfragen 0                                                                                                    |                 |
|               | Meine Anfragen 1                                                                                                    |                 |
|               | Azubi2Chris → II Industrie- und Handelskammer Magdeburg -Test Bildungsketten-<br>10.05.2022 10:59     Anfrageinformationen | Klick!          |
|               | Rollenanfragen 🚯                                                                                                    |                 |
|               | Offene Anfragen 0                                                                                                    |                 |
|               | Meine Anfragen 0                                                                                                    |                 |
|               |                                                                                                    |                 |

![](_page_19_Picture_0.jpeg)

|                        |                                                                | +                                                  | Abmelden     Profil       |
|------------------------|----------------------------------------------------------------|----------------------------------------------------|---------------------------|
| < zurück zum Benutzerp | vrofil                                                         |                                                    |                           |
|                        | Beitrittsanfrage                                               |                                                    | Alle Daten in<br>Ordnung? |
|                        | <b>Benutzer</b><br>Benutzername<br>Vorname<br>Nachname         | Azubi2Chris<br>Chris<br>Bildungskette              | lst es lhr<br>Azubi?      |
|                        | Unternehmen<br>Firmierung                                      | Industrie- und Handelsk<br>Magdeburg -Test Bildung | ammer<br>gsketten-        |
|                        | Identnummer<br>Kammer                                          | 758432<br>Industrie- und Handelsk<br>Magdeburg     | ammer                     |
|                        | Beantragte Rollen                                              |                                                    |                           |
|                        | Beitrittsgrund<br>neue Ausbildung                              |                                                    |                           |
|                        | Grund bei Ablehnung<br>Geben Sie einen Grund für die Ablehnung | g der Beitrittsanfrage ein.                        |                           |
|                        | Noch 500 Zeichen verfügbar                                     | ,                                                  | Klick!                    |
|                        |                                                                |                                                    |                           |

ablehnen

genehmig

Abbrechen

# 

### < zurück zum Benutzerprofil

ІНК

### Industrie- und Handelskammer Magdeburg -Test Bildungsketten-

| sschrift<br>ter Markt 8<br>194 Magdeburg<br>entnummer<br>19492171<br>IK<br>dustrie- und Handelskammer Maj<br>et somehnen hanskalten | gdeburg                         | Rechtsform (Pflichtfeld)<br>ohne Rechtsform<br>Handelsregister |                      | В            |
|----------------------------------------------------------------------------------------------------|---------------------------------|----------------------------------------------------------------|----------------------|--------------|
| Benutzer hinzufügen                                                                                                    | Administrator<br>hinzufügen     | Administrator ent/emen                                         | Unternehmen löschen  |              |
| <ul> <li>Nuche</li> <li>Bildungskette, Anne Administerieteit</li> </ul>                                                             | trator Ausbildes,-in Ausbildung | pbeeufregte, -r Ausbildungsedministretor                       | ;-a                  |              |
| Bildungsketten, Stefan Ausbi<br>BildungskettenS     Ausbilder Bildungskette, Stef<br>SteffenAusbilder                               | flen Ausbilder, in Ausbildungst | in Ausbildungsbesuftregte, ir Ausbildun                        | ggadminiatrator, -in |              |
| Bildung-Kette, Anette Auszu-<br>Biette_szubi2     Bildung-Kette, Ben Auszubild<br>Azubi38en                                         | bildende, r                     |                                                                |                      |              |
| + Bildungskette, Chris                                                                                                    |                                 | Neuer Az                                                       | ubi. Hier fel        | nlt noch etw |
| Azubi2Chris                                                                                                    |                                 |                                                                |                      |              |

💄 Profil

- Abmelden

# Der/ Die Admin sieht hier auf einem Blick alle Ausbilder\*innen und Azubi's

| 邀 | інк | MAGDEBURG |
|---|-----|-----------|

| Unternehmensmitglieder                                                                                                    | Vergrößerte<br>Ansicht. |
|----------------------------------------------------------------------------------------------------|-------------------------|
| + Suche                                                                                                    |                         |
| + Bildungskette, Anne Administrator Ausbilder, -in Ausbildungsbeauftragte, -r Ausbildungsadministrator, -in anne.neitzel                 |                         |
| + Bildungsketten, Stefan Ausbilder Administrator Ausbilder, -in Ausbildungsbeauftragte, -r Ausbildungsadministrator, -in BildungskettenS |                         |
| + Ausbilder Bildungskette, Steffen Ausbilder, -in Ausbildungsbeauftragte, -r<br>SteffenAusbilder                                         |                         |
| + Bildung-Kette, Anette Auszubildende, -r<br>Bkette_azubi2                                                                               |                         |
| + Bildung-Kette, Ben Auszubildende, -r<br>Azubi3Ben                                                                                      |                         |
| + Bildungskette, Chris<br>Azubi2Chris Hier fehlt die Zuweisung. (Azubi/ Ausbilder/ usw.                                                  |                         |
| Bildungsketten, Alexander Ausbilder, -in Ausbildungsbeauftragte, -r Ausbildungsadministrator, -in ajanowsky                              |                         |

![](_page_22_Picture_0.jpeg)

| Bildungskette, Chris      |                         |
|---------------------------|-------------------------|
| Azubi2Chris               |                         |
| Anwendungen               | Aus Unternehmen er      |
| - Serviceportal Bildung   |                         |
| 0 von 4                   |                         |
|                           | Der/ Die Admin muss     |
| Ausbilder, -in            | hier noch regulieren,   |
| Auszubildende, -r         | welche Rolle diese      |
| Ausbildungsbeauftragte, - | Person hat. In diesem   |
| Ausbildungsadministrator, | Fall handelt es sich um |
| -in                       | einen Azubi.            |
| Kommentar                 |                         |
|                           |                         |
|                           |                         |
| Speichern                 |                         |
| option                    |                         |
|                           |                         |
|                           |                         |

Informationspflichten Nutzungshinweise Hilfe und Kontakt Datenschutzerklärung Impressum

![](_page_23_Picture_0.jpeg)

![](_page_24_Picture_0.jpeg)

![](_page_25_Picture_0.jpeg)

![](_page_26_Picture_0.jpeg)

|                       |                    | Gleich nach dem<br>Login erfolgt die<br>Abfrage der<br>Azubi-ID.<br>*** |
|-----------------------|--------------------|-------------------------------------------------------------------------|
| Azubi-Ident           | nummer eingeben    | Zu finden ist sie                                                       |
| 1234567890            |                    | u.a. auf der                                                            |
| Bitte die Azubi-Ident | nummer eingeben    | Eintragungs-                                                            |
| Abbrechen             | Eingabe bestätigen | bestätigung der<br>IHK oder bei der<br>IHK zu erfragen.                 |
|                       |                    |                                                                         |

![](_page_27_Picture_0.jpeg)

#### SPB Serviceportal IHK Bildung

#### Hallo Chris!

![](_page_27_Picture_3.jpeg)

# BULDUNGSSTAND O Stunden

| leue Funktionen verfügbar                                                                                                    | ×         |
|----------------------------------------------------------------------------------------------------|-----------|
| iese Mitteilung können Sie permanent schließen durch einen Klick auf das kleine Kreuz im oberen rechten<br>litteilungsrand                                                                                                    |           |
| ereich "Mein Profil"                                                                                                    |           |
| eder Nutzer kann über seinen Namen oben rechts unter "Mein Profil" sich seine persönlichen Nutzerdaten (Beru<br>nternehmenszuordnungen, Identnummern, zuständige IHK) anzeigen lassen.                                                                                             | fsbilder, |
| zubi-Planer mit Suchfunktion                                                                                                    |           |
| n Azubi-Planer kann nach Bereichen und Ausbildungsbeauftragen gesucht werden.                                                                                                    |           |
| erichtsheft-Kachel für Ausbilder mit Filteroptionen                                                                                                    |           |
| ie Rollen Ausbilder und Ausbildungsbeauftragte können nun über Filteroptionen die Anzeige der Azubis eingrei                                                                                                    | nzen.     |
| xterne Ausbildungsbeauftragte                                                                                                    |           |
| n Rahmen von Verbundausbildungen können nun externe Ausbildungsbeauftragte eingesetzt werden. Mehr zu<br>rfahren Sie im Nutzerhandbuch im Kapitel "Externe Ausbildungsbeauftragte" und bei ihrer IHK.                                                                              | n Thema   |
| erichtsheftzugriff ohne Unternehmenszuordnung                                                                                                    |           |
| zubis ohne eine Unternehmenszuordnung auf meine ihk de haben nun die Möglichkeit sich einen Export Ihres<br>erichtsheftes herunterzuladen. Eine Fortführung des Berichtsheftes ist nicht mehr möglich. Hierfür muss eine<br>uordnung zu einem Unternehmen sichergestellt werden.   |           |
| törung des E-Mail-Systems                                                                                                    | ×         |
| om 24.03.2022 bis zum 28.03.2022 lag eine Störung des E-Mail-Systems vor. Diese hat dazu geführt, dass einze<br>ystemmalis nicht versendet wurden. Sollten Sie eine erwartete<br>-Mail (z.B. Passwortrücksetzung) nicht enhalten haben, bitten wir Sie den Vorgang zu wiederholen. | Ine       |
| lir danken für Ihr Verständnis und entschuldigen uns für die Umstände.                                                                                                    |           |
| ar Support-Team des Serviceportal Bildung                                                                                                    |           |

%

| <b>M</b> |  |
|----------|--|

KARRIEREBERATER

War die ID korrekt, öffnet sich dieses Fenster. \*\*\*

🛕 Chris Bildungskette 🗮

DAS DIGITALE BERICHTSHEFT! ;-)

Schließen

![](_page_28_Picture_0.jpeg)

ІНК

### 🛕 Chris Bildungskette 🗮

#### Hallo Chris!

SPB Serviceportal Bildung

![](_page_28_Picture_4.jpeg)

![](_page_29_Picture_0.jpeg)

![](_page_29_Picture_1.jpeg)

![](_page_29_Picture_2.jpeg)

Azubi-Verwaltung

Laufende Ausbildungen

**(**) Name 个 Berufsbildbezeichnung Ausbildungsjahr Ausbildungszeitraum Standort Ausbilder Ausbildungsbeauftragter Ŧ Ŧ Ŧ Ŧ = Ŧ Ξ Kaufmann für Büromanagement/ Kauffrau für Büromanagement Stefan Ausbilder Bildun... 👻 Anette Bildung-Kette 02.08.2021 - 04.08.2024 Magdeburg Alexander Bildungsketten ightarrowKaufmann für Groß- und Außenhandelsmanagement/ Kauffrau für Groß- und Stefan Ausbilder Bildun... 🔻  $\rightarrow$ 02.08.2021 - 04.08.2024 Magdeburg Ben Bildung-Kette Großhandel (2020) Steffen Ausbilder Bildu... 🔻  $\rightarrow$ Chris Bildungskette Maurer/ Maurerin 26.07.2021 - 04.08.2024 Magdeburg Einträge pro Seite: 5 \* 1 - 3 von 3

Denken Sie daran: Nutzer sind erst nach deren ersten Anmeldung auf bildung.ihk.de in dieser Liste ersichtlich.

Rot umrandet ist der *"neue"* Azubi in Verbindung mit *"seinem"* Ausbilder zu sehen.

![](_page_30_Picture_0.jpeg)

![](_page_30_Picture_1.jpeg)

# $\overset{\bullet}{\stackrel{\bullet}{\longrightarrow}}$ Steffen Ausbilder Bildungskette $\equiv$

### Guten Tag Steffen Ausbilder Bildungskette.

| BERICHTSMEFTE         | AUSBILDUNGSFORTSCHRITTE | AZUBI-VERWALTUNG          | AZUBI-PLANER |
|-----------------------|-------------------------|---------------------------|--------------|
| Freizugebende Woche/n |                         | <b>1</b><br>Auszubildende |              |

![](_page_31_Picture_0.jpeg)

Sie haben Ihr Ziel erreicht.

![](_page_32_Picture_0.jpeg)

Für Rückfragen wenden Sie sich bitte an:

Frau NeitzelHerr Eisfeld0391.5693.1510391.5693.150anne.neitzel@magdeburg.ihk.destefan.eisfeld@magdeburg.ihk.de